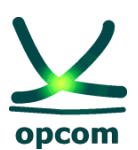

operatorul pieței de energie electrică si de gaze naturale din ROMÂNIA

Instrucțiuni pentru conectarea la M7 utilizând autentificarea cu factor dublu (2FA)

### Instrucțiuni pentru pentru conectarea la sistemul M7 utilizând autentificarea cu factor dublu (2FA)

#### Introducere

Lucrăm în mod constant pentru ca sistemul nostru să fie cât mai stabil și sigur posibil. Ca parte a acestui efort, vom introduce autentificarea cu factor dublu (2FA) într-o formă TOTP (time-based one-time password - parolă unică bazată pe timp).

Pentru a activa autentificarea cu doi factori, aveți toate detaliile la punctul 3.8 din <u>Manualul participantului</u> <u>la piață pentru sistemul M7 Trading (MFG110)</u>.

Scopul acestui document este de a oferi un scurt ghid al noii metode de autentificare, după cum urmează:

- 1. Odata activat 2FA, M7 Comtrader și WebGui generează o cheie secretă, atât sub formă de text, cât și sub forma unui cod QR;
- 2. Acest cod va trebui scanat cu o aplicație de tip Authenticator (Google Authenticator, Microsoft Authenticator) pentru a salva un generator de cod TOTP;
- 3. La logare, se introduce codul TOTP generat în aplicația de tip Authenticator împreună cu utilizatorul și parola.

### Accesarea sistemului de tranzacționare și raportare (ComTrader și WebGui)

Se va descărca aplicația Comtrader M7 Energy - OPCOM ComTrader și WebGui.

Utilizatorul se conectează cu user-ul propriu primit la înregistrarea la Piața Intrazilnică de Energie Electrică:

| General Profile Help     Exchange Login                                                                                                    | ∽ ComTrader 6.17.96                                                                                                    |                                        | - 🗆 X                                                                     |
|----------------------------------------------------------------------------------------------------|----------------------------------------------------------------------------------------------------|----------------------------------------|---------------------------------------------------------------------------|
| Exchange Login   Enter user id and password to connect to exchange.   User   TRADE R07   Password   Verification code   •• Logout   Password One-Time password   CONFIDENTIAL     Action in case of disconnection:   •• No Action   O peactivate orders on trader level   O peactivate orders on account level   | General Profile Help                                                                                                    |                                        |                                                                           |
| User <ul> <li>Copin</li> <li>Copout</li> </ul> <li>Password Verification code</li> <li>One-Time password Progotten password/2FA</li> <li>CONFIDENTIAL Action in case of disconnection: <ul> <li>No Action</li> <li>Deactivate orders on trader level</li> <li>Deactivate orders on account level</li> </ul></li> | Exchange Login<br>Enter user id and password to con                                                                                                    | nect to exchange.                      | opcom<br>simu                                                             |
| Action in case of disconnection: <ul> <li>No Action</li> <li>Deactivate orders on trader level</li> <li>Deactivate orders on account level</li> </ul>                                                                                                    | User<br>TRADER07<br>Password<br>•••••••                                                                                                    | Verification code<br>One-Time password | <ul> <li>Login</li> <li>Logout</li> <li>Forgotten password/2FA</li> </ul> |
| Safeguards Connection                                                                                                    | Action in case of disconnection: <ul> <li>No Action</li> <li>Deactivate orders on trader lev</li> <li>Deactivate orders on account lev</li> </ul> Safeguards Connection | el<br>evel                             |                                                                           |

Detalii pentru a accesa ComTrader:

M7 ComTrader PROD download link: <u>https://portal.m7.energy/xrpm/</u> M7 ComTrader SIMU download link: <u>https://portal-simu.m7.energy/xrpm/simu/</u> WebGui PROD download link: <u>https://prod1.opcom.m7.deutsche-boerse.com:60080/intraday/login.html</u> WebGui SIMU download link: <u>https://simu1.opcom.m7.deutsche-boerse.com:60180/intraday/login.html</u>

NOTĂ: Versiunea ComTrade prezentă supusă atenției în acest ghid este cea relevantă momentului redactării. Este în responsabilitatea participantului la piață sa descarce întotdeauna ultima versiune pusă la dispoziție de către OPCOM S.A. conform comunicărilor operative.

# 1. <u>Resetarea 2FA pentru Comtrader M7 și M7 WebGUI</u>

#### ComTrader

| ComTrader 6.17.97                                                                                                    |                                        | - 🗆 X                               |
|----------------------------------------------------------------------------------------------------|----------------------------------------|-------------------------------------|
| General Profile Help                                                                                                    |                                        |                                     |
| Exchange Login<br>Enter user id and password to c                                                                                                    | onnect to exchange.                    | production                          |
| User<br>USR1XXX<br>Password<br>•••••••                                                                                                    | Verification code<br>One-Time password | Login Logout Forgotten password/2FA |
| Action in case of disconnection <ul> <li>No Action</li> <li>Deactivate orders on trader I</li> <li>Deactivate orders on account</li> </ul> Safeguards Connection | on:<br>level<br>it level               |                                     |
| Saleguards Connection                                                                                                    |                                        |                                     |

Dacă trebuie să resetați cheia secretă se va utiliza opțiunea "**Forgotten password/2FA**" disponibilă prin deschiderea aplicației ComTrader. Se va deschide o pagina web pentru resetarea parolei:

| Forgotten Password      |                                                                      |                        |
|-------------------------|----------------------------------------------------------------------|------------------------|
|                         |                                                                      |                        |
| You are about to reque  | st a reset of your password.                                         |                        |
| If you are sure, please | submit your login id and check your mailbox for password reset link. |                        |
|                         |                                                                      |                        |
| Login Id:               | <u> </u>                                                             |                        |
| E-Mail                  |                                                                      |                        |
|                         |                                                                      |                        |
|                         | d key                                                                |                        |
|                         |                                                                      |                        |
|                         |                                                                      | Request Password Reset |
|                         |                                                                      |                        |
| DEU<br>GRO              | TSCHE BÖRSE<br>UP                                                    | opcom                  |

Se va completa userul utilizat la conectare si adresa de email **declarată la înregistrare pentru primirea credențialelor** la care veți primi e-mailul de reset.

Se va selecta **Password** pentru resetarea parolei sau **One-Time password key** pentru resetarea 2FA.

La selectarea "Request Password Reset" se va primi confirmarea că s-a trimis e-mailul de resetare.

| Forg | otten Password                                                                                  |       |
|------|-------------------------------------------------------------------------------------------------|-------|
|      | Password reset has been requested.                                                              |       |
|      | Email with password reset link has been sent to your email address. Link is valid for one hour. |       |
|      | If you don't receive the email, please call market operations.                                  |       |
|      |                                                                                                 |       |
| ~    | DEUTSCHE BÖRSE<br>GROUP                                                                         | opcom |

Se va genera un e-mail de reset:

#### **TOTP Reset Confirmation**

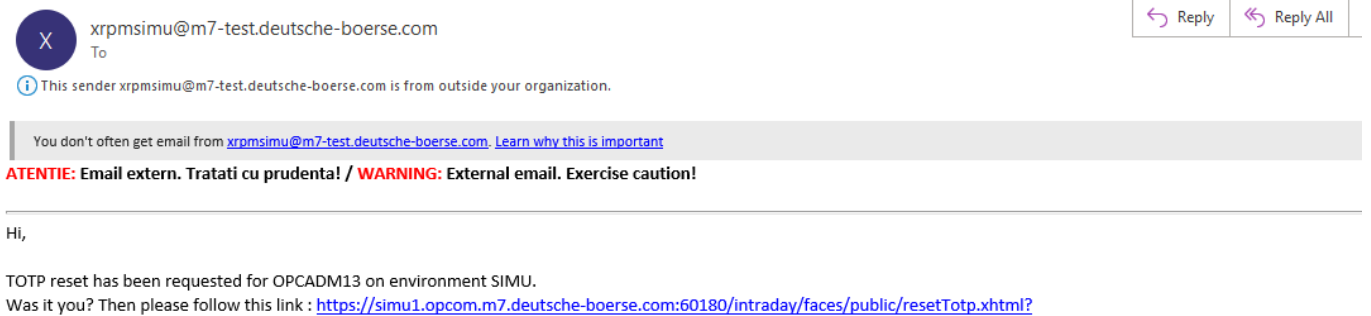

tkn=eyJhbGciOJIUlz1NiisInR5cCl6lkpXVCJ9.eyJleHAiOjE3MTM1MjAyMjcsImIzcyl6lk9QQ0FETTEzIiwidXNlcklkIjoyNTMyfQ.qtuEyT7XJCTawoAaSPdPzSSmnDTYXe14RCktDJEwVW8 The link is valid for 1 hour. Best Regards DBAG-TEST

Market Operation.

#### Se introduce parola aferenta userului si se va apasa "Regenerate key".

| otten One-Time pas                               | sword key                                                                                   |                |
|--------------------------------------------------|---------------------------------------------------------------------------------------------|----------------|
| Password:                                        |                                                                                             |                |
| For any operation af<br>key, it will only be dis | ecting TOTP, you need to enter your normal password. Please save the generated played once. | Regenerate key |

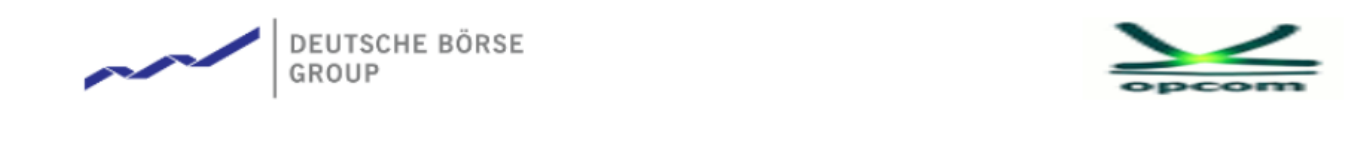

| ĸ | simu1.opcom.m7.deutsche-boerse.com:6 | 0180 says |        | Ve |
|---|--------------------------------------|-----------|--------|----|
|   | Are you sure?                        | ОК        | Cancel |    |
|   |                                      |           |        |    |

| Aren One-Time p                           |                                                                                                    |                |
|-------------------------------------------|----------------------------------------------------------------------------------------------------|----------------|
| Password:                                 | ✓                                                                                                    |                |
| For any operation<br>key, it will only be | affecting TOTP, you need to enter your normal password. Please save the generated<br>displayed once. | Regenerate key |
| TOTP Kev:                                 | PLS4LBBHOC2UIEDHBCO7OGS6IPLQMYU4                                                                     | QR code        |

Codul TOTP se va copia in aplicatia de tip Authenticator (Google Authenticator, Microsoft Authenticator).

Daca se alege optiunea Qrcode se va genera un fisier "**QR\_Code**" ce va fi salvat local.

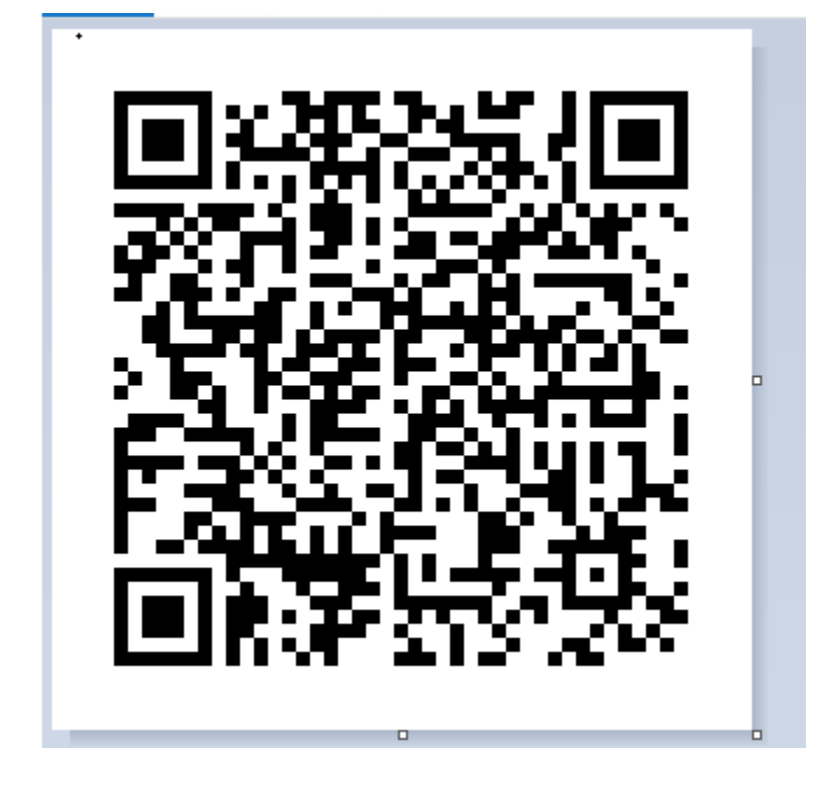

Scanați acest cod QR cu aplicația Authenticator de pe telefonul mobil (Google Authenticator, Microsoft Authenticator, sau altă aplicație la alegere) pentru a crea generatorul de cod TOTP.

**Notă:** Salvați acest cod secret într-un loc securizat. Va fi necesar în cazul în care se pierde dispozitivul unde aveți instalată aplicația Authenticator.

#### <u>WebGUI</u>

Dacă trebuie să resetați cheia secretă pentru M7 WebGUI se va utiliza opțiunea "Forgotten

|  | password" | disponibilă | prin | deschiderea | aplicației | Μ7 | WebGUI. |
|--|-----------|-------------|------|-------------|------------|----|---------|
|--|-----------|-------------|------|-------------|------------|----|---------|

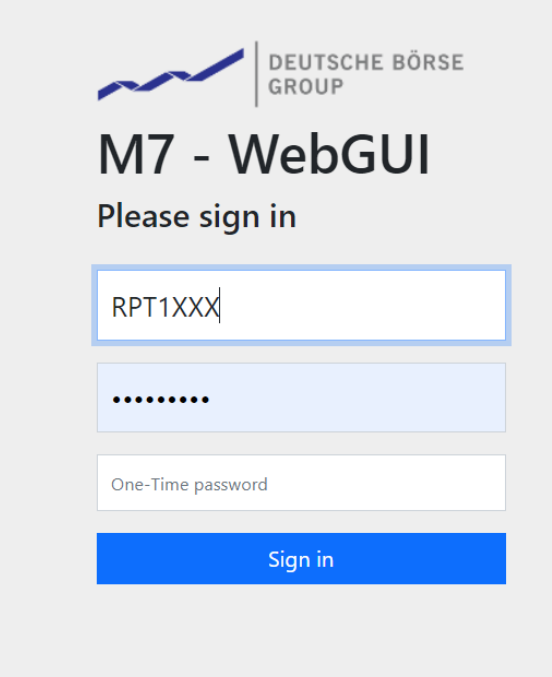

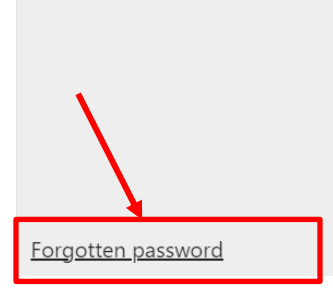

Se va deschide o pagina web pentru resetarea parolei:

| otten Passw      | vord                                                  |                            |
|------------------|-------------------------------------------------------|----------------------------|
| You are abo      | ut to request a reset of your password.               |                            |
| lf you are su    | re, please submit your login id and check your mailbo | < for password reset link. |
| Login Idu        |                                                       |                            |
| E Mail           |                                                       |                            |
| Passwor One-Time | rd<br>ne password key                                 |                            |
|                  |                                                       | Request Password Reset     |
|                  |                                                       |                            |
|                  | DEUTSCHE BÖRSE<br>GROUP                               |                            |

Se va introduce userul de raportare în campul LoginID si adresa de email declarată la înregistrare pentru primirea credențialelor la care veți primi e-mailul de reset. Se va selecta Password pentru resetarea parolei sau One-Time password key pentru resetarea 2FA.

In continuare se va genera un email de reset iar acțiunile vor fi identice ca în cazul resetării 2FA pentru userului de Comtrader M7.

Instructiuni privind utilizarea aplicatiei Microsoft autenticator se gasesc pe site-ul https://support.microsoft.com, link: https://support.microsoft.com/en-us/account-billing/download-and-install-the-microsoftauthenticator-app-351498fc-850a-45da-b7b6-27e523b8702a

Instructiuni privind utilizarea aplicatiei Google Authenticator se gasesc pe site-ul <u>https://play.google.com/</u>, link: <u>https://play.google.com/store/apps/details?id=com.google.android.apps.authenticator2&hl=ro&gl</u> <u>=US</u>

## 2. Conectarea la Comtrader utilizând 2FA

Odata activat TOTP, logarea va necesita completarea câmpului "Verification Code". Acesta va fi completat cu codul generat în aplicația Authenticator.

| ComTrader 6.17.97                                                                                                    | - 🗆 X                                                                     |
|----------------------------------------------------------------------------------------------------|---------------------------------------------------------------------------|
| General Profile Help                                                                                                    |                                                                           |
| Exchange Login<br>Enter user id and password to connect to exchange.                                                                                                    | production                                                                |
| User<br>USR1XXX<br>Password<br>••••••<br>One-Time password<br>CONFIDENTIAL                                                                                                  | <ul> <li>Login</li> <li>Logout</li> <li>Forgotten password/2FA</li> </ul> |
| Action in case of disconnection: <ul> <li>No Action</li> <li>Deactivate orders on trader level</li> <li>Deactivate orders on account level</li> </ul> Safeguards Connection |                                                                           |
| Galeguards Connection                                                                                                    |                                                                           |

Se introduc datele de autentificare și se selectează opțiunea Login. Se va deschide automat aplicația Comtrader / fereastra Market Overview.

**ATENȚIE**: În cazul în care nu a fost activată autentificarea 2FA în perioada de dinaintea intrării în mediul de PRODUCȚIE cu efect obligatoriu din data de 14.05.2024, după sfârșitul periodei de mentenanță efectuată între orele 10:00 – 12:00 CEST, conform informărilor transmise participanților la piață, la prima logare vor trebui parcurși pașii din capitolul *1. Resetarea 2FA*.

## 3. Changing the 2FA secret code

În Comtrader veți selecta din Meniul Profile / TOTP Password:

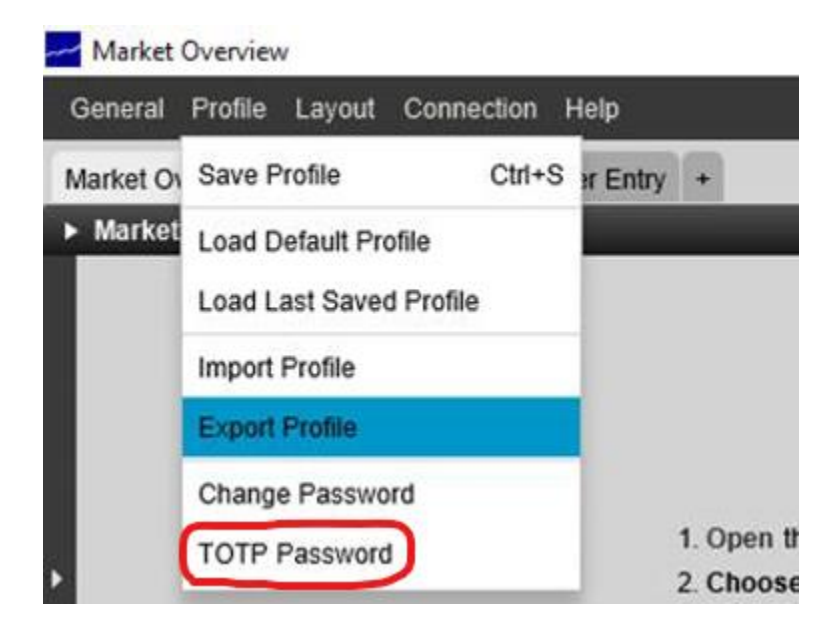

Veți introduce parola de utilizator și veți selecta "OK".

| Time-based one-time password con    | ifiguration | ×      |
|-------------------------------------|-------------|--------|
| To reset TOTP token, please fill in | your passwo | ord. i |
| Current password                    |             |        |
|                                     | ОК          | Cancel |

Aplicația va afișa cheia TOTP și codul QR care vor fi folosite pentru a genera parola unică:

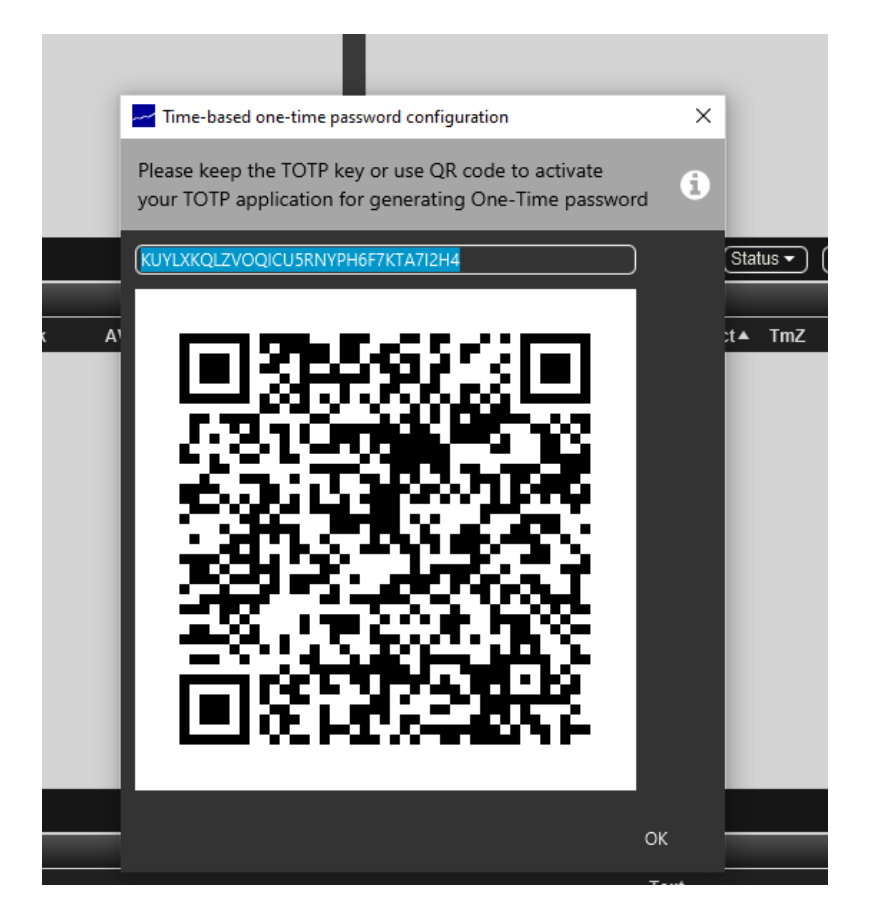

Notă: Codul QR și cheia TOTP au aceeași valoare, dar sub forme diferite.

Scanați acest cod QR cu aplicația Authenticator de pe telefonul dvs. mobil (Google Authenticator, Microsoft Authenticator sau altă aplicație la alegere) pentru a crea generatorul de cod TOTP.

Notă: Salvați acest cod secret într-un loc sigur. Va fi necesar dacă dispozitivul pe care aveți instalată aplicația Authenticator este pierdut.

## 4. Conectarea la WebGui utilizând 2FA

Odată activat TOTP, logarea va necesita completarea câmpului "Verification Code". Acesta va fi completat cu codul generat în aplicația Authenticator.

| DEUTSCHE BÖRSE<br>GROUP |  |
|-------------------------|--|
| M7 - WebGUI             |  |
| RPT1XXX                 |  |
| ••••••                  |  |
| One-Time password       |  |
| Sign in                 |  |